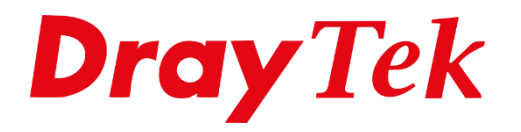

TIT

# Vigor SMS

## Vigor SMS app

De Vigor SMS app maakt het mogelijk om SMS berichten te verzenden of ontvangen via de LTE interface op de Vigor LTE / 4G routers zonder in te loggen op de webinterface van de router. In deze app is het mogelijk om meerdere LTE routers toe te voegen en eenvoudig te wisselen tussen meerdere LTE routers. Tevens is het ook mogelijk om de LTE / 4G verbindinsstatus van de router te controleren waar en wanneer u maar wilt. De Vigor SMS app is te downloaden in de Google play(Android) of App Store(iOS). In deze handleiding leggen we uit hoe de Vigor SMS app gebruikt kan worden.

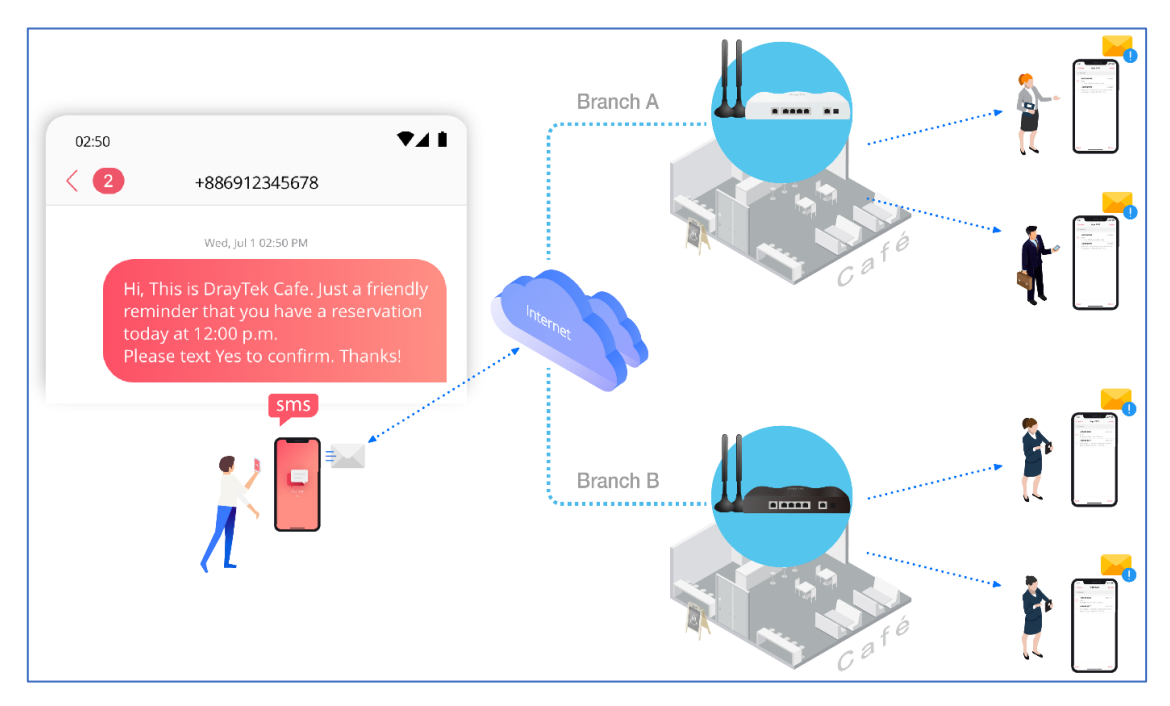

# Ondersteunende modellen

| Model         | Firmware Version |
|---------------|------------------|
| Vigor2620 LTE | 3.9.0 or later   |
| VigorLTE 200n | 3.9.0 or later   |
| Vigor2860 LTE | 3.8.9.7 or later |
| Vigor2862 LTE | 3.9.4 or later   |
| Vigor2865 LTE | 4.3.2 or later   |
| Vigor2866 LTE | 4.3.2 or later   |
| Vigor2925 LTE | 3.8.9.8 or later |
| Vigor2926 LTE | 3.9.4 or later   |
| Vigor2927 LTE | 4.2.4 or later   |

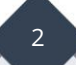

## **Router configuratie**

De Vigor SMS app kan zowel op WAN als op LAN(WiFi) niveau verbinding maken met de LTE interface.

## Vigor SMS via WAN IP of Domain naam

Om de SMS functie te gebruiken is het van belang dat de LTE router een publiek IP adres ontvangt op de LTE WAN verbinding. Controleer in de router of een publiek IP adres wordt weergegeven op de WAN/LTE interface. Dit kunt u in het dashboard van de router nagaan.

| IPv4 Internet Access |                      |                 |                   |          |
|----------------------|----------------------|-----------------|-------------------|----------|
|                      | Line / Mode          | IP Address      | MAC Address       | Up Time  |
| WAN1                 | Ethernet / Static IP | Disconnected    | 00-1D-AA-5D-C9-C1 | 00:00:00 |
| WAN2                 | Ethernet / PPPoE     | 123.456.789.789 | 00-1D-AA-5D-C9-C2 | 0:02:14  |
| LTE                  | USB / DHCP Client    | 111.222.333.444 | 00-1D-AA-5D-C9-C3 | 0:03:23  |
| WAN4                 | USB /                | Disconnected    | 00-1D-AA-5D-C9-C4 | 00:00:00 |

## Opmerking

Als de router geen statisch IP adres heeft is het ook mogelijk om gebruik te maken van een Domain naam. Zie hiervoor de DrayDDNS handleiding op onze website <u>www.draytek.nl</u>.

Ga naar System Maintenance >> Management, hier vinkt u de optie Allow management from the Internet aan en HTTPS Management. Klik vervolgens op OK.

| IPv4 Management Setup                | IPv6 Management Setu    | р                                   | LAN Ac              | cess Setup      |  |
|--------------------------------------|-------------------------|-------------------------------------|---------------------|-----------------|--|
| Router Name DrayTek                  |                         |                                     |                     |                 |  |
| Default:Disable Auto-Logout          | Manager                 | nent Port Set                       | up                  |                 |  |
| Enable Validation Code in Internet   | /LAN Access Oser        | Define Ports                        | Default             | Ports           |  |
| Note: IE8 and below version does NOT | support DrayOS Telnet P | ort                                 | 23                  | (Default: 23)   |  |
| CAPTCHA auth code.                   | HTTP Po                 | rt                                  | 80                  | (Default: 80)   |  |
| nternet Access Control               | HTTPS P                 | ort                                 | 443                 | (Default: 443)  |  |
| Allow management from the Inter      | net FTP Port            | :                                   | 21                  | (Default: 21)   |  |
| Domain name allowed                  | TR069 P                 | ort                                 | 8069                | (Default: 8069) |  |
| FTP Server                           | SSH Por                 | t                                   | 22                  | (Default: 22)   |  |
| HTTP Server  Enforce HTTPS           | Access                  |                                     |                     |                 |  |
| HTTPS Server                         | Brute Fo                | rce Protection                      | n<br>Io login proto | otion           |  |
| Telnet Server                        |                         | Enable brute force login protection |                     |                 |  |
| TR069 Server                         |                         |                                     |                     |                 |  |
| SSH Server                           |                         |                                     |                     |                 |  |
| SNMP Server                          |                         |                                     |                     |                 |  |
| Disable PING from the Internet       |                         |                                     |                     |                 |  |
| Access List from the Internet        |                         | SH Server                           |                     |                 |  |
| Apply Access List to PING            | Maxir                   | num loain                           |                     | 7.8             |  |
| iet index in TD / M                  | failures                | -                                   | U                   | times           |  |
| IP Object                            | Penal                   | ty period                           | 0                   | seconds         |  |
|                                      | Blocked                 | IP List                             |                     |                 |  |
| 2                                    | TLS/SSL                 | Encryption S                        | etup                |                 |  |
| 3                                    |                         | le TLS 1.2                          | •                   |                 |  |
| 4                                    |                         | le TLS 1.1                          |                     |                 |  |
| 5                                    | 🗹 Enab                  | le TLS 1.0                          |                     |                 |  |
| 5                                    | □ Enab                  | le SSL 3.0                          |                     |                 |  |
| 7                                    |                         |                                     |                     |                 |  |
| в                                    | AP Mana                 | gement                              |                     |                 |  |
| •                                    | Enab                    | ie AP Manage                        | ement               |                 |  |
| 10                                   | Devic                   | e Managemer                         | nt                  |                 |  |
|                                      |                         | Respond to external device          |                     |                 |  |

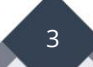

# Vigor SMS Via LAN IP (Wi-Fi)

Ga naar Wireless LAN >> General Setup en zet een vinkje bij Enable Wireless LAN gevolgd door op OK te klikken. Hierna kunt u verbinden met WiFi waarna u de Vigor SMS app kunt gebruiken.

| Mode Node SSID    | Mixed(11b+11g+11n) ✔<br>Channel 6, 2437MHz ✔ |              |                   |                |
|-------------------|----------------------------------------------|--------------|-------------------|----------------|
| Channel C<br>SSID | Channel 6, 2437MHz 🖌                         |              |                   |                |
| SSID              |                                              |              |                   |                |
|                   |                                              |              |                   |                |
| Index Enable      | SSID                                         | Hide<br>SSID | Isolate<br>Member | Isolate<br>VPN |
| 1 DrayTek         | (                                            |              |                   |                |
| 2 DrayTek         | _Guest                                       |              |                   |                |
| 3 🗌 Max: 31       | characters                                   |              |                   |                |
| 4 🗌 Max: 31       | characters                                   |              |                   |                |
| Schedule          |                                              |              |                   |                |
|                   | Schedule Profile                             |              |                   |                |
| Schedule 1        | None 🗸                                       |              |                   |                |
| Schedule 2        | None 🗸                                       |              |                   |                |
| Schedule 3        | None 🗸                                       |              |                   |                |
| Schedule 4        | None 🗸                                       |              |                   |                |
|                   |                                              |              |                   |                |
|                   |                                              |              |                   |                |

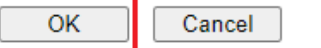

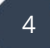

# Vigor SMS app configuratie

In het onderstaande voorbeeld gebruiken we de Vigor SMS app als voorbeeld op een Android toestel.

Download de app op uw mobiele telefoon in de <u>Google play</u>(Android) of <u>App</u> <u>Store</u>(IOS).

Open de app en maak een nieuw profile aan. Vul vervolgens de volgende gegevens in:

- a. Geef het IP adres op (LAN IP, WAN IP of Domain naam van de router)
- b. Gebruikersnaam van de router
- c. Wachtwoord van de router
- d. Profiel naam
- e. Klik op **Next**

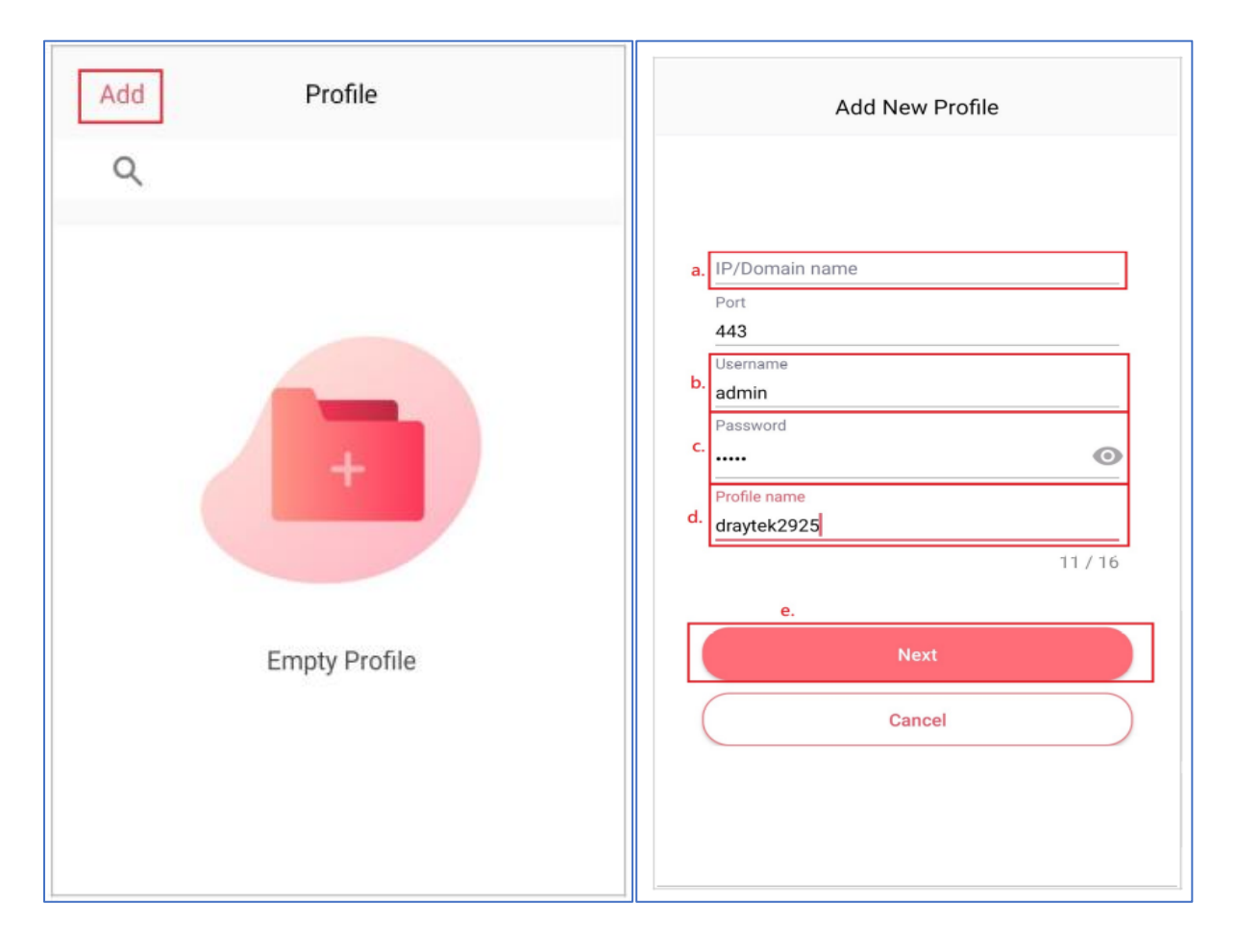

Wanneer u op Next hebt geklikt zal de status Ready worden getoond. Klik vervolgens op het desbetreffende profiel.

| Add | Profile                          |     |
|-----|----------------------------------|-----|
| Q   |                                  |     |
| DR  | draytek2925<br>Vigor2925Ln Ready | • > |

U kunt nu een SMS bericht verzenden of ontvangen via de SIM kaart(en) van de router.

| SIM overzicht         | SMS verzenden      | SMS ontvangen        |
|-----------------------|--------------------|----------------------|
| C Profile drautek2025 | 4:21 PM 非 创 令 ()题) | 2:02 PM \$ @ 😤 💬     |
|                       | < New Message      | 0912345678           |
| ч<br>                 | то :               | Tse, Jun 30.16:00 PM |
| 0912345678 11:40 AM > |                    | Welcome              |
| 0987654321 16:00 PM > |                    | Tue, Jun 30 16:00 PM |
| 333737321             |                    | Welcome              |
|                       |                    | Tue, Jun 30 16:00 PM |
|                       |                    | Welcome              |
|                       |                    |                      |
|                       |                    |                      |
|                       |                    |                      |
|                       |                    |                      |
|                       | Write something    | Write something SEND |
|                       | SEND               |                      |
|                       |                    |                      |

6

#### Voorbehoud

We behouden ons het recht voor om deze en andere documentatie te wijzigen zonder de verplichting gebruikers hiervan op de hoogte te stellen. Afbeeldingen en screenshots kunnen afwijken.

### **Copyright verklaring**

#### © 2021 DrayTek

Alle rechten voorbehouden. Niets uit deze uitgave mag worden verveelvoudigd, opgeslagen in een geautomatiseerd gegevensbestand en/of openbaar gemaakt in enige vorm of op enige wijze, hetzij elektronisch, mechanisch, door fotokopieën, opnamen of op enige andere manier zonder voorafgaande schriftelijke toestemming van de uitgever.

Ondanks alle aan de samenstelling van deze handleiding bestede zorg kan noch de fabrikant, noch de auteur, noch de distributeur aansprakelijkheid aanvaarden voor schade die het gevolg is van enige fout uit deze uitgave.

#### Trademarks

Alle merken en geregistreerde merken zijn eigendom van hun respectievelijke eigenaren.